# **5 Easy Steps to Staying Informed** Skool**Bag**

SkoolBag is the easiest way to stay up-to-date with school events, last minute notices, newsletters and all your school's communications.

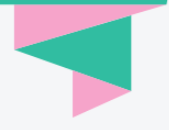

## 1. Download SkoolBag

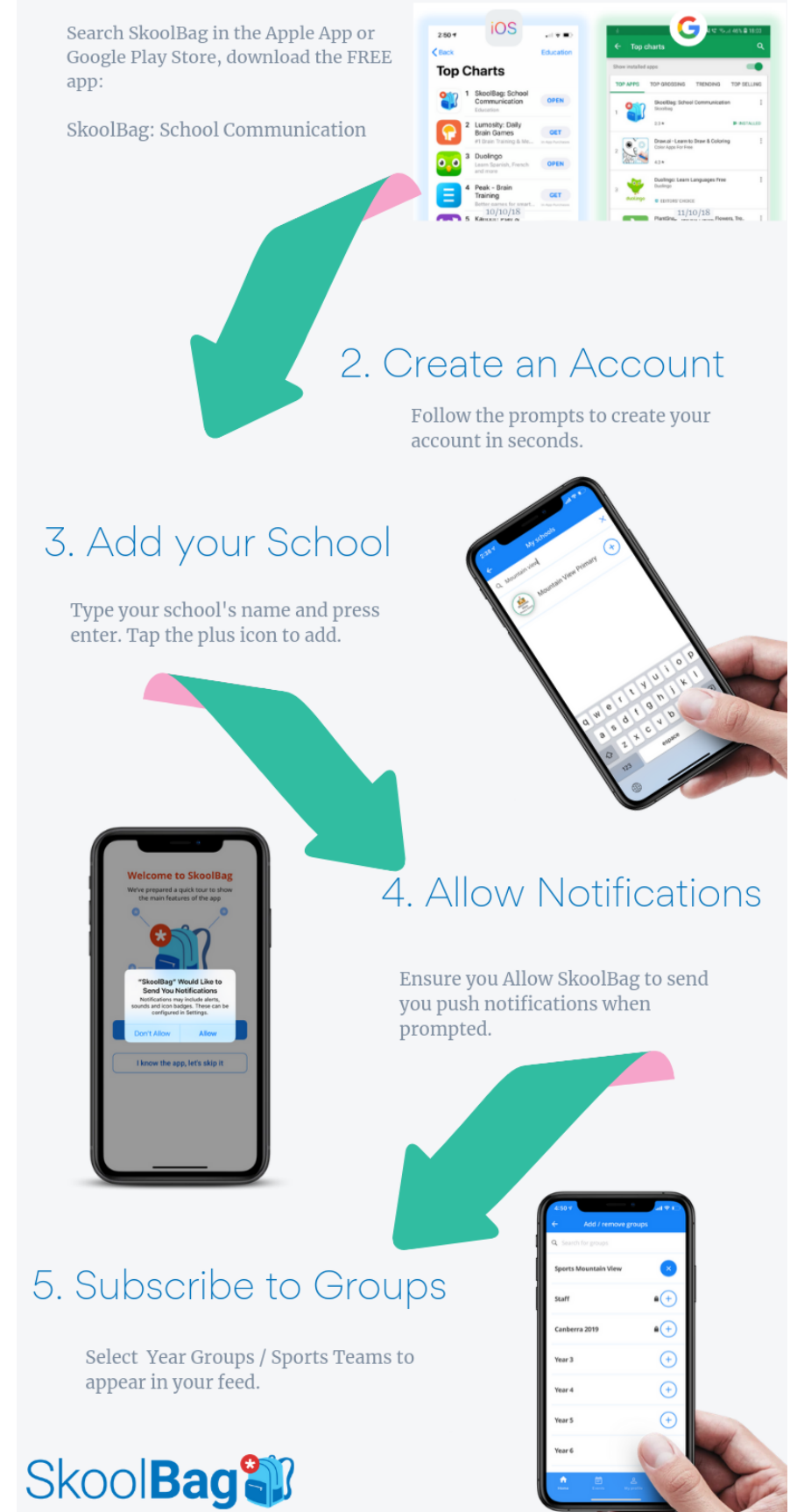

### How to update your GROUPS on the St Francis of Assisi Skoolbag app.

To join a 'Group' means to join a group within our Skoolbag app for specific to your child/rens year level. If a notice goes out to a particular year level, then the WHOLE school wont receive only the parents of that year level. Please follow the instructions below to to join the Group (year level) that your child/ren are in.

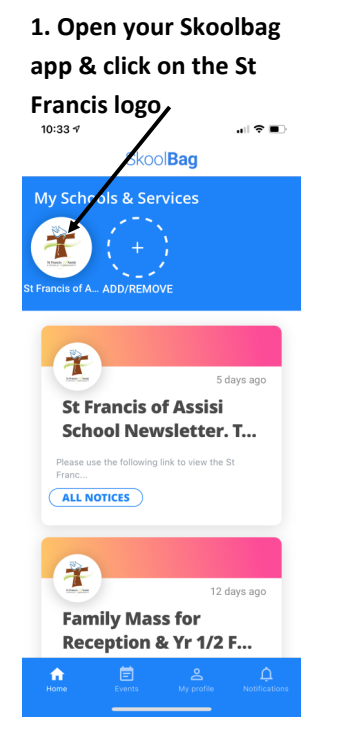

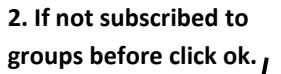

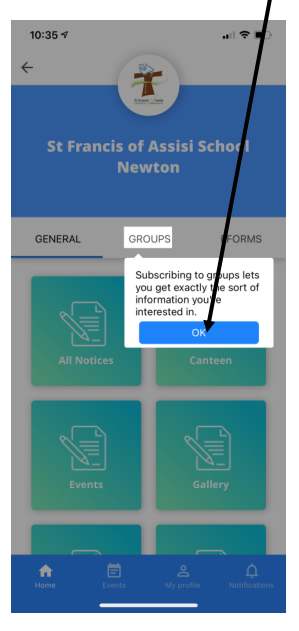

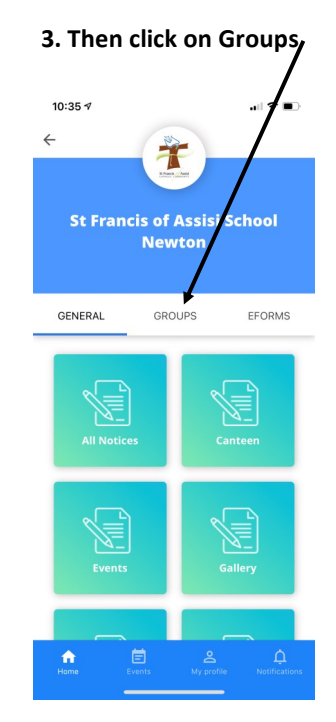

#### 4. Click on the year level of your children to add that year level.

| 10:35 <b>-7</b> |           |                 | .iil 🗢 🗈           |
|-----------------|-----------|-----------------|--------------------|
| ÷               | Add / rem | ove groups      |                    |
| Q Search for    | groups    |                 |                    |
| test group      |           |                 | •+                 |
| Year 1          |           |                 | +                  |
| Year 2          |           |                 | +                  |
| Year 3          |           |                 | +                  |
| Year 4          |           |                 | +                  |
| Year 5          |           |                 | +                  |
| Year 6          |           |                 | +                  |
| ff<br>Home      | Events    | C<br>My profile | Q<br>Notifications |

#### 5. Year 4 and Year 5 added

| 10:36 🕫                    | al 🕈 🗈   |
|----------------------------|----------|
| ← Add / remove             | e groups |
| <b>Q</b> Search for groups | _        |
| test group                 | •+       |
| Year 1                     | +        |
| Year 2                     | +        |
| Year 3                     | +        |
| Year 4                     | ×        |
| Year 5                     | ×        |
| Year 6                     | +        |
| fine Events                | A C      |

6. Groups page will now display your

#### added groups

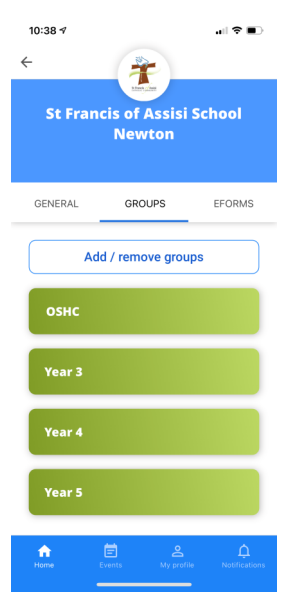

7. Click into the year level group to see items that have been added for that year level.

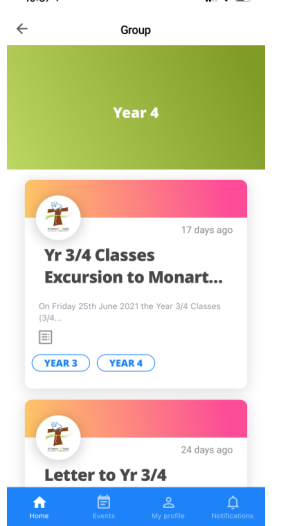

#### <u>Eforms</u>

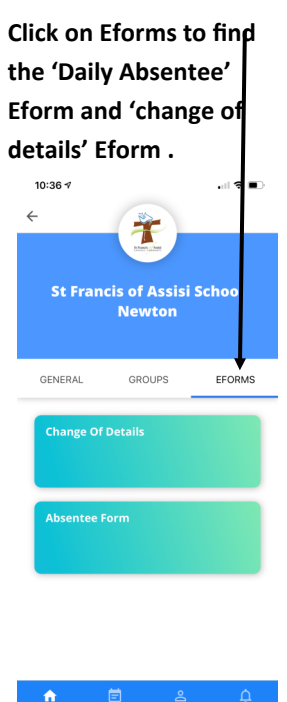